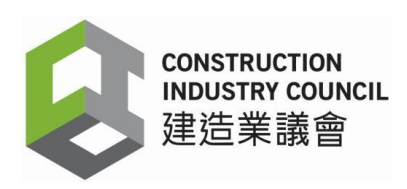

# Construction Workers Registration System (CWRS) Installation Guide of DAR APP Version 2.5.0.19

**Construction Industry Council** 

11 June 2024

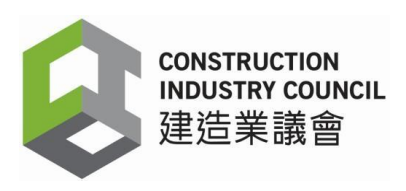

# **Table of Contents**

| 1. | Introduction                      | 3  |
|----|-----------------------------------|----|
| 2. | Installation Flow                 | 4  |
| 3. | Synchronization of DARs           | 5  |
| 4. | Uninstall Existing DAR App        | 9  |
| 5  | Install DAR App version 2.5.0.19  | 15 |
| 6  | DAR Device Login and Registration | 17 |

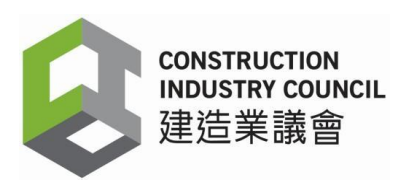

# 1. Introduction

The registered contractors of the Construction Workers Registration System (CWRS) are required to update the DAR App to version 2.5.0.19 for enhancing cyber security and protect users from cyber-attack.

The URL of the Construction Workers Registration System (CWRS) is <a href="https://www.cic.hk/eng/main/registration\_services/CWRS/">https://www.cic.hk/eng/main/registration\_services/CWRS/</a>

The URL of the Construction Workers Registration Gateway (CWRG) is <u>https://cwrg.cic.hk</u>.

Users are required to login the CWRS including the CWRG and DAR App by entering their Username and User Password. Username and User Password are case sensitive.

A login user should be defined as a CWRS user in order to use the functions as set out in this guide.

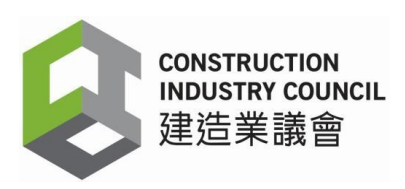

## 2. Installation Flow

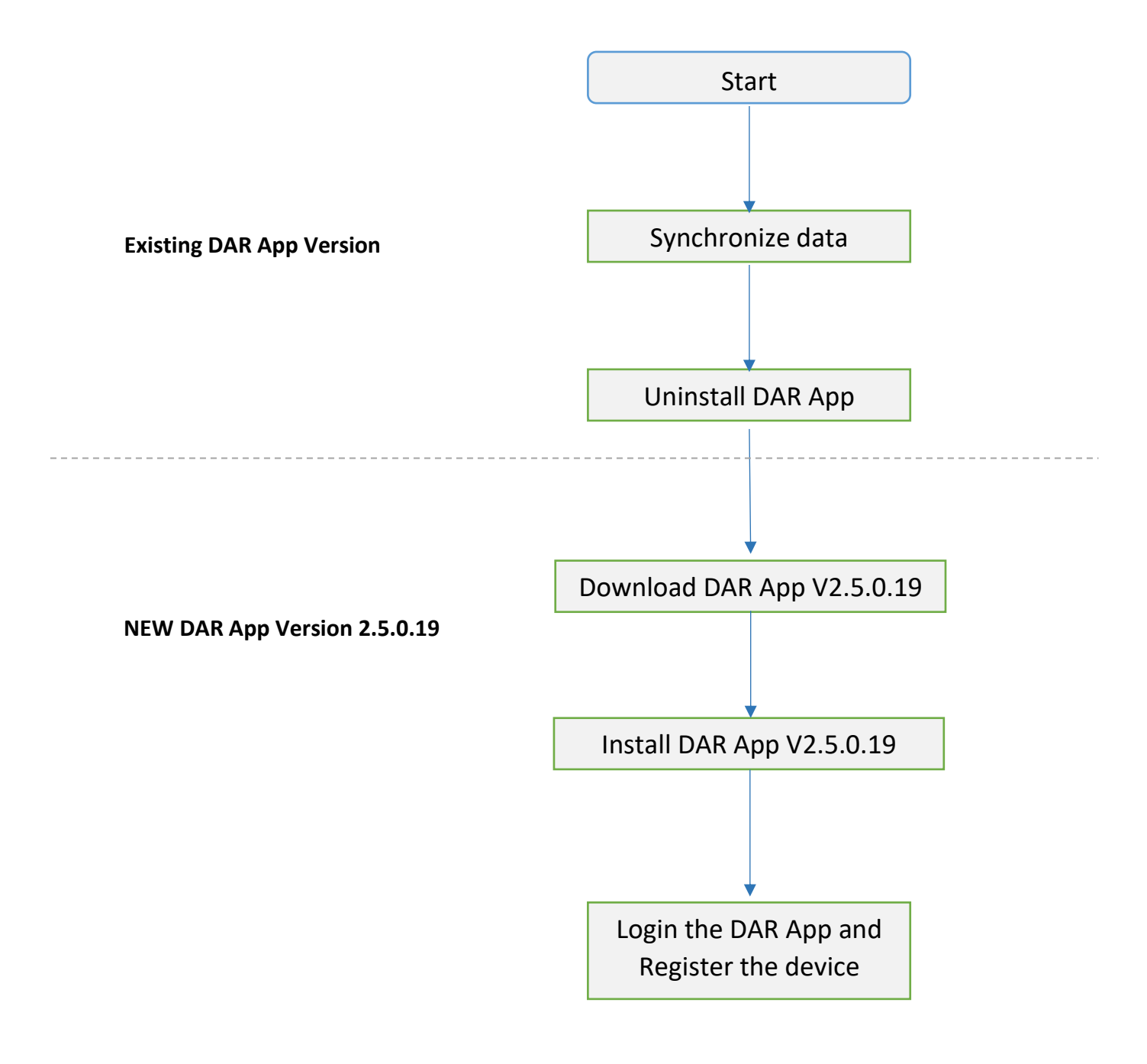

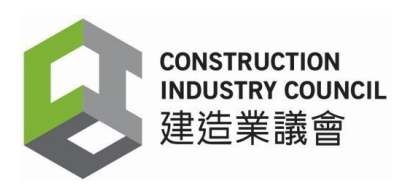

## 3. Synchronization of daily attendance records (DARs)

You must login the existing DAR App account to synchronize the DARs stored in the app with the CIC Cloud before installing DAR App version 2.5.0.19.

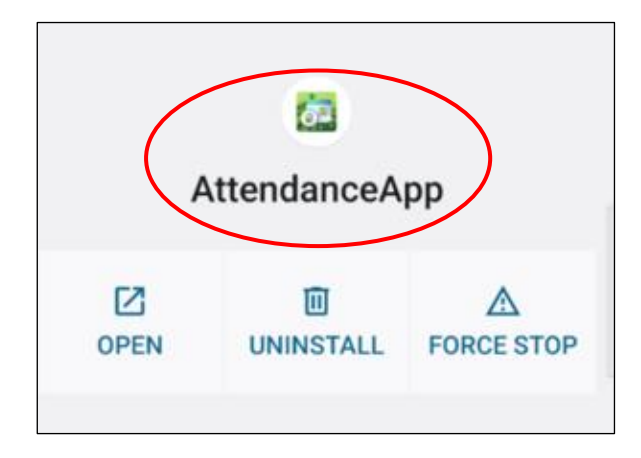

| E Attendance App                                               |
|----------------------------------------------------------------|
| Please enter your username and<br>password to login the system |
| Username                                                       |
| · · · · · · · · · · · · · · · · · · ·                          |
| Password                                                       |
| > Login                                                        |

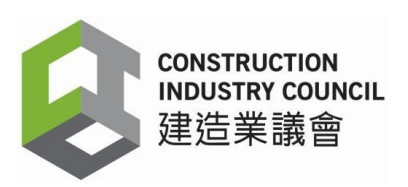

3.1 Click the Main Menu at the upper-left corner. Then click [Data Synchronization].

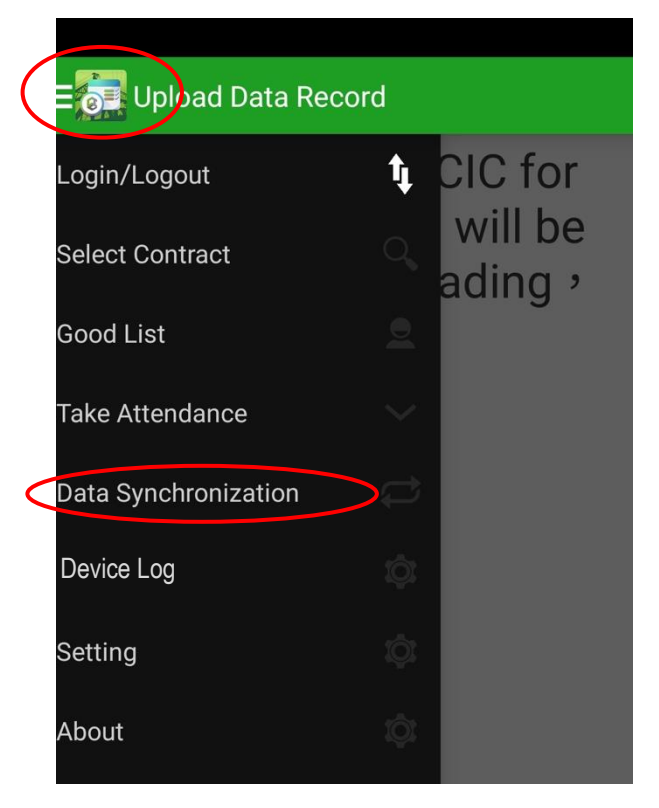

3.2 Data Synchronization dialog box will be displayed. Cllick [Sync].

| <b>∃</b> Data Synchronizatio        | n                      |
|-------------------------------------|------------------------|
| Data Sync.                          |                        |
| Sync. All Data                      | Sync.                  |
| Last Sync. Time                     |                        |
| Next Sync. Time                     |                        |
| Not Sync. DAR                       |                        |
|                                     |                        |
| Last DAR Sync.<br>Time              |                        |
| Last Good List<br>Modification Time |                        |
| Last Login Time                     | 2022-10-28<br>11:54:50 |

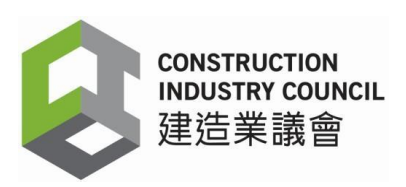

3.3 The synchronizing window will be prompted.

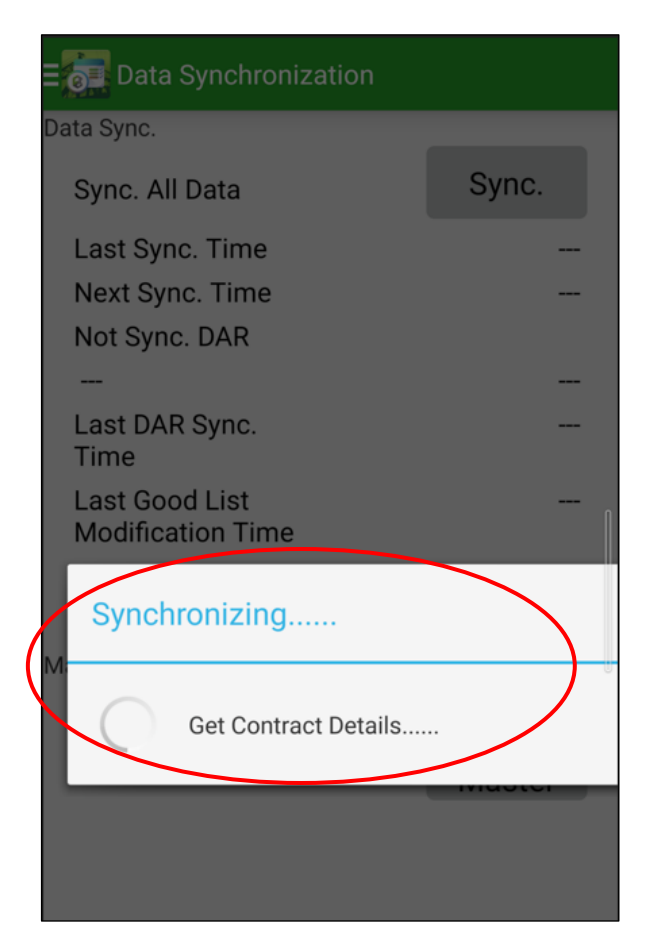

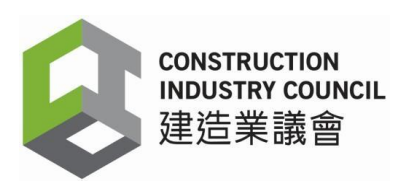

#### 3.4 Data Synchronization is completed

After the synchronization, the "Last Sync. Time" is shown. Users should check if the "Last Sync. Time" (including the date and time) matches with the real time data on your device. If the Last Sync. Time has not been updated or does not match with the real time data, please click [**Sync**] again.

When synchronization is completed successfully, the user can check the up-to-date records on CWRG.

| Sync. All Data                      | Sync.                  |
|-------------------------------------|------------------------|
| Last Sync. Time                     | 2023-10-20<br>15:57:03 |
| Next Sync. Time                     | 22:05                  |
| Not Sync. DAR                       |                        |
|                                     |                        |
| Last DAR Sync.<br>Time              | 2023-10-20<br>15:57:23 |
| Last Good List<br>Modification Time | 2023-10-17<br>18:00:04 |
| Last Login Time                     | 2023-10-20<br>15:56:32 |
| aster Slave Sync.                   |                        |
| Search Device                       | Activate<br>Master     |
|                                     |                        |

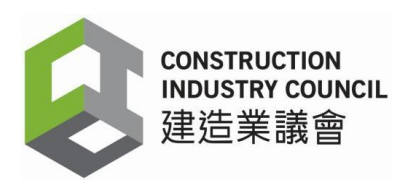

## 4. Uninstall Existing DAR App

Before installing the DAR App version 2.5.0.19, user must uninstall the existing DAR App.

4.1 Tap the App button > App Info. Click [**UNINSTALL**].

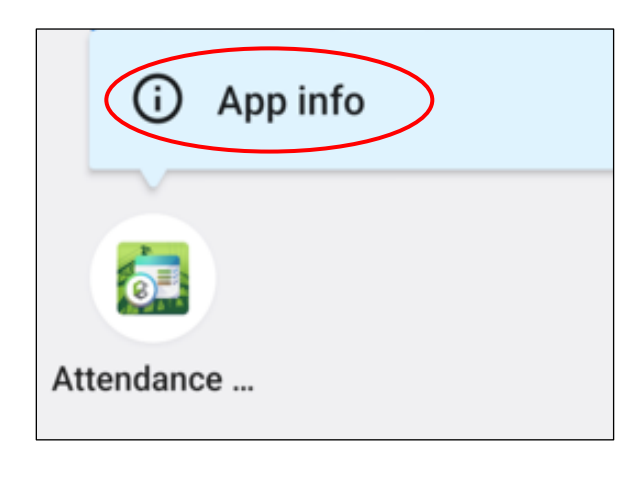

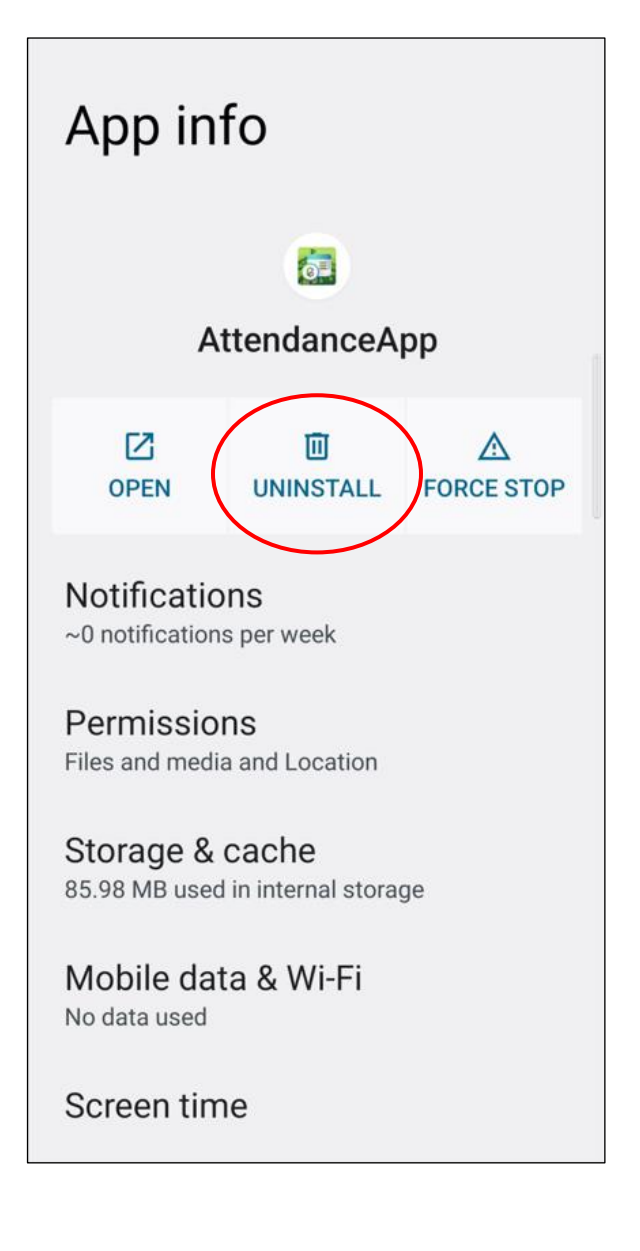

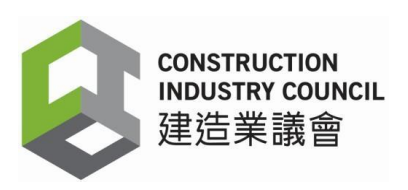

4.2 The confirmation dialog box will be prompted. Click [**OK**] to confirm uninstallation of this app.

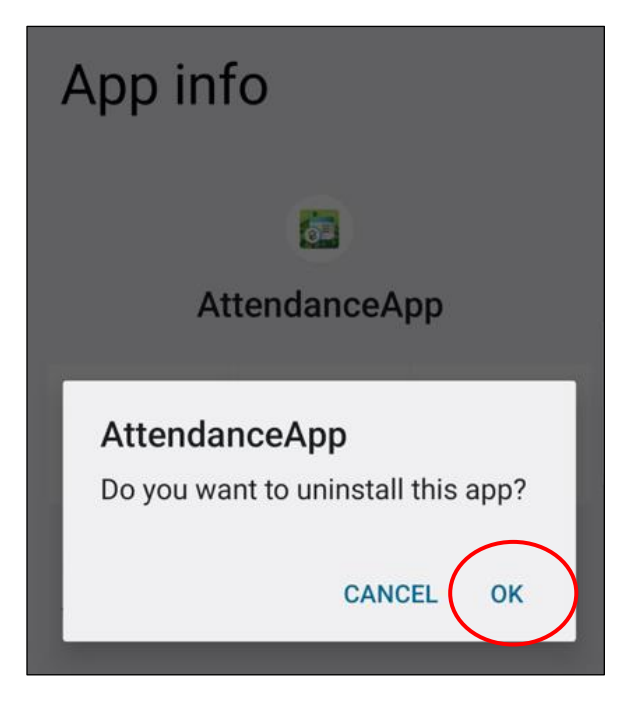

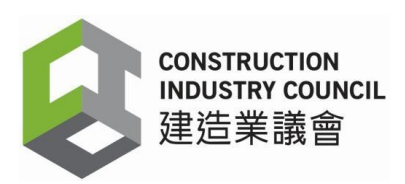

# 5. Download DAR App version 2.5.0.19

5.1 Enter your Username and User Password in the CWRG and click the box of "I'm not a robot" to sign in your account.

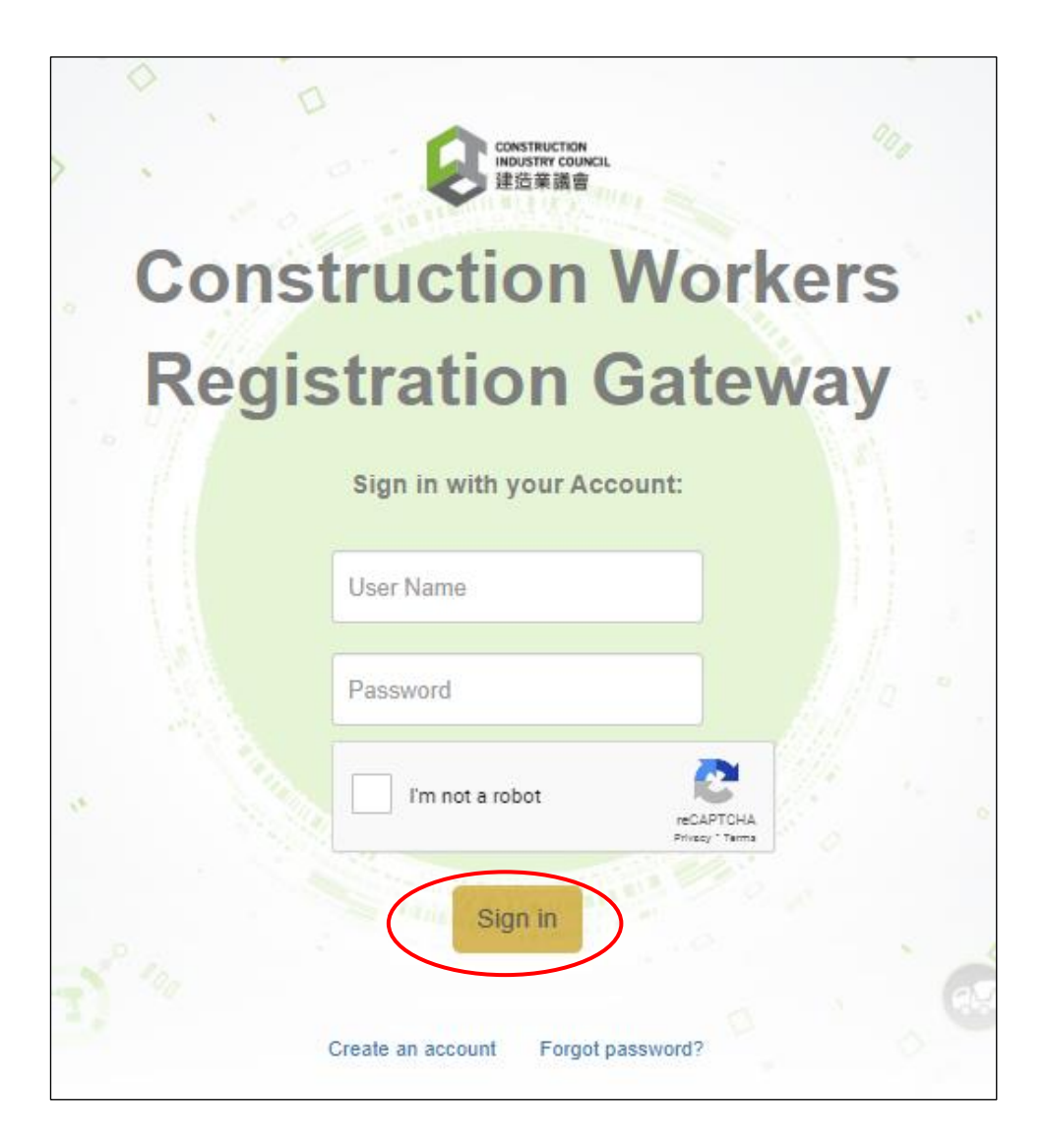

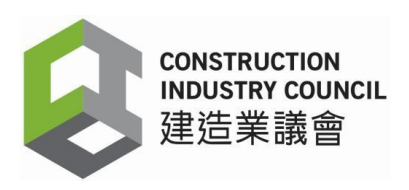

- 5.2 User Home page will be displayed.
  - a) Click [**Download**] in the main menu at the left-hand side
  - b) Click [CIC DAR Application]

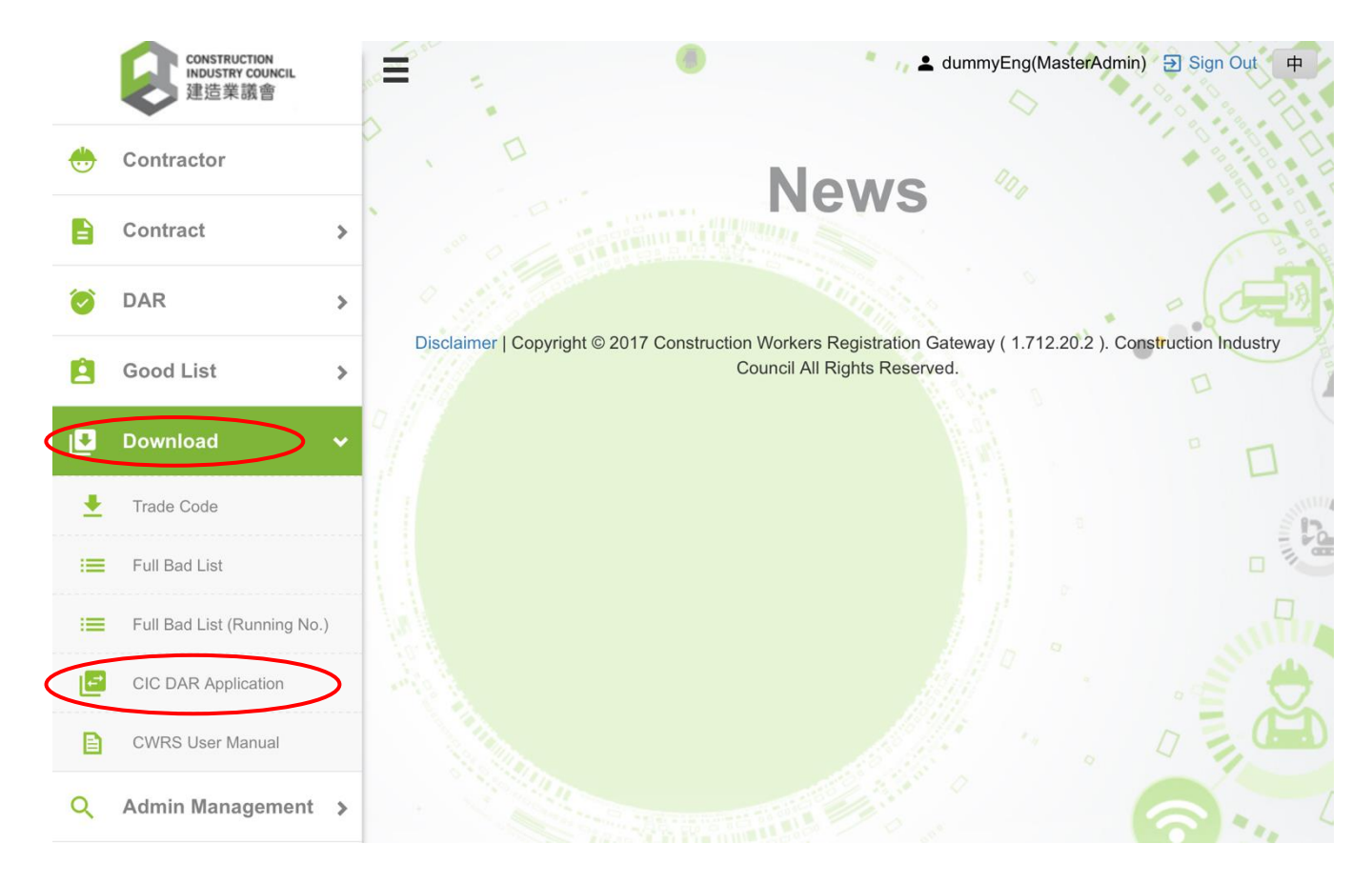

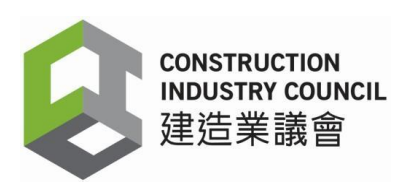

5.3 Personal Data Collection Statement dialog box will be prompted. Read the statement carefully. Then click the **checkbox** and **[Agree]** button to agree to the terms and conditions to proceed to download the DAR application.

|   | The information provided to the Construction Industry Council (the CIC), including any personal data<br>as defined in the Personal Data (Privacy) Ordinance (the Ordinance), will be used solely for purposes                                                                                                    |   |
|---|----------------------------------------------------------------------------------------------------|---|
|   | related to the activities of the CIC.                                                                                                    |   |
| ۲ | <ol> <li>The workers' attendance record application, the "CIC DAR Application" (hereinafter refer to as<br/>"DAR APP"), provided by the CIC, is solely for contractors to collect and manage the site<br/>workers resistration list and workers' attendance record.</li> </ol>                                                                                                    | , |
| 8 | <ol> <li>The "DAR APP" must have the Near Field Communication (NFC) function in the card reading<br/>device activated to retrieve the information stored in the Workers Registration Card.</li> <li>In order to obtain a negarized worker of the produce accord the TDR APP" works owning the</li> </ol>                                                                                                    |   |
| ٥ | 5. In order to botain an accurate workers autonication fector, the Drack APP would acquire the<br>location of the card reading device when collecting workers' attendance record. Such data would<br>be uploaded to the CIC cloud server for reference. This function requires authorization on                                                                                                    |   |
| ۹ | <ul> <li>"approximate location (network-based)", "precise location (GPS and network-based)" or other<br/>GPS location related functions.</li> <li>The "DAR APP" supports usage of SD card, which requires authorization on "edit/delete the<br/>content of SD card storage" or related functions.</li> <li>The "DAR APP" would launch automatically and enter the workers attendance record mode<br/>when the card reading device is powered on. Manual launch of the app could be omitted this</li> </ul>                                                                                    |   |
|   | <ul> <li>way. This function requires authorization on "Run at startup" or related functions.</li> <li>6. When registering the "DAR APP", the MAC address of the card reading device must be<br/>unloaded to the CIC cloud server for verification purpose.</li> </ul>                                                                                                    |   |
|   | The "DAR APP" would store the workers' attendance record, including worker registration<br>number, workers registration card serial number, code of trade division, and in / out time to the<br>construction site in the card reading device. Such record would be uploaded to the CIC cloud<br>server. Contractors may download the site attendance record from the CIC cloud server to<br>check, correct and ultimately submit as an official record. The CIC may provide such information<br>to government bureaux /departments, personnel or other organizations for purposes as required |   |
|   | or autorized by law. 8. Contractors may also make use of the "DAR APP" and the CIC cloud server to manage the site workers registration list, including worker registration number, name of the worker, code of trade division and in / out time to the construction site. The workers registration list stored in the card reading device would be synchronized with the CIC cloud server. 9. Please refer to CIC website on CIC Privacy Policy Statement                                                                                                    |   |
|   | http://www.cic.hk/eng/main/disclaimer.html.<br>10. Please refer to CIC website for details on request for personal information                                                                                                    |   |

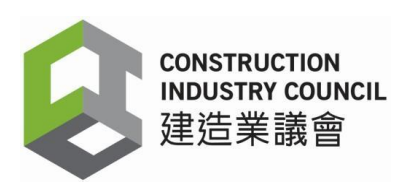

5.4 Downloading DAR App (AttendanceApp.apk) is in progress.

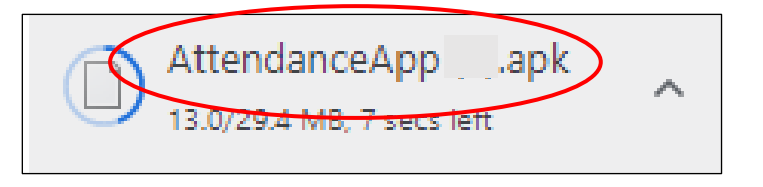

5.5 When the App is downloaded completely, the "File downloaded" window will be displayed.

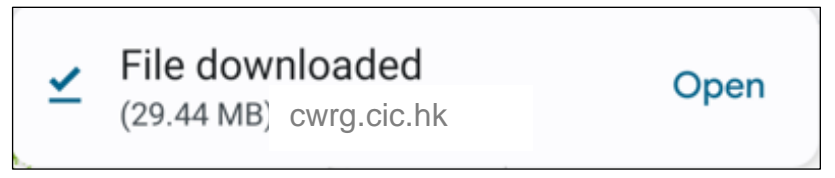

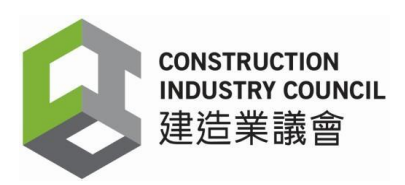

# 6. Install DAR App version 2.5.0.19

## 6.1 Click [**Open**]

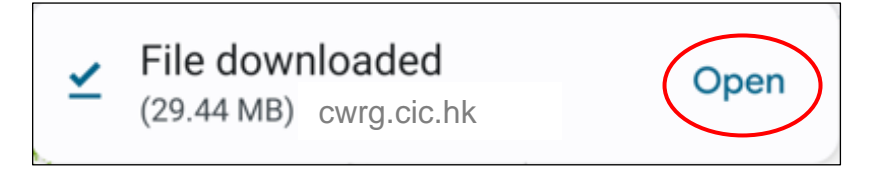

6.2 AttendanceApp dialog box will be prompted. Click [**INSTALL**]

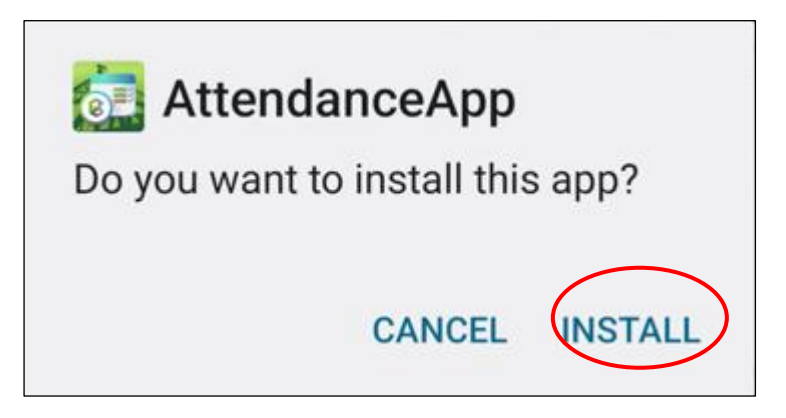

6.3 A dialog "App installed" will be displayed promptly when the installation is done completely.

| AttendanceAp | р    |      |
|--------------|------|------|
| C            | DONE | OPEN |

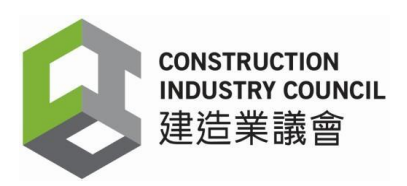

6.4 Click [**OPEN**] to open the DAR App.

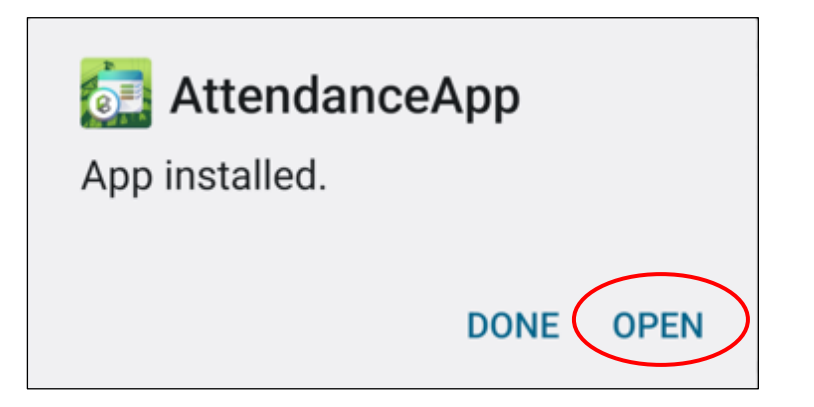

6.5 Click [About] to check the version number. The version number is 2.5.0.19.

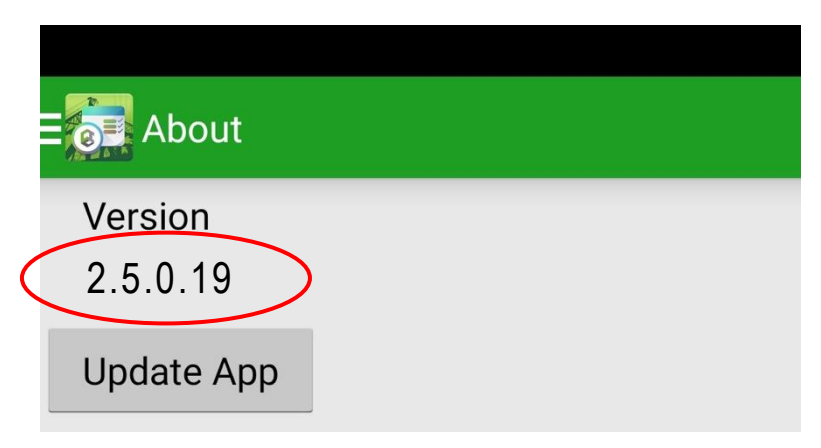

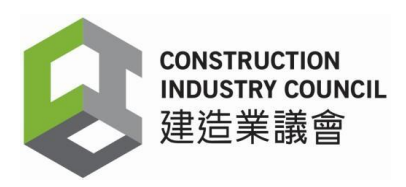

# 7 Device Login and Registration

## 7.1 <u>Device Login</u>

Users login to the DAR App with their Username and User Password. Then click [**OK**] button.

| E Login/Logout                                              | Take Attendance                       | :       |
|-------------------------------------------------------------|---------------------------------------|---------|
| Please enter your username and password to login the system | 2024-01-15 1                          | 6:02:56 |
| Username                                                    | 入                                     |         |
| Password                                                    |                                       |         |
| > Login                                                     | Please register and<br>contract<br>OK | select  |
|                                                             | Login Success                         | K       |
|                                                             |                                       | /       |

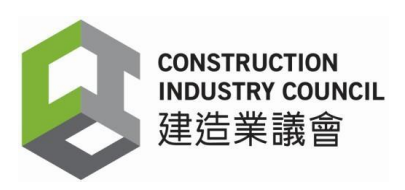

- 7.2 <u>Register the Device</u>
  - a) "Setting" page pops up and users are required to register the device name and contracts.
  - b) Input the existing device name in "Device Name" field. If a new device is used, please input a new name.
  - c) Select the appropriate contracts from the drop-down list of registered contracts "Contracts". The original Good List and Bad List of that contract will be automatically transferred to the new version of the DAR App, then click [**Register**].
  - d) The data synchronizes automatically.

Note: If the user forgets the existing device name, he/she can enter another name. When the system detects that the device is using the previous Mac Address, the device name will return to the previous one.

| Setting                                                                                                    | MAC Address                          |
|----------------------------------------------------------------------------------------------------|--------------------------------------|
| Validation                                                                                                    | 90:63:3B:3C:46:02<br>Device Name     |
| Screen Always OnONTap IndicatorONSecurity LevelHBiometricDFFAuto StartONHeartbeatDFFAuto Download Updated<br>VersionDFF | a10<br>Contracts<br>230710070 - test |
| Device Configuration                                                                                                    |                                      |
| Device Role                                                                                                    |                                      |
| Return Signal Response50<br>Time (seconds)                                                                              |                                      |
| CWRG Path                                                                                                    |                                      |
| https://cwrg.cic.hk/api/mobile/                                                                                         |                                      |
| NTP Path<br>stdtime.gov.hk                                                                                              |                                      |
| Register                                                                                                    |                                      |

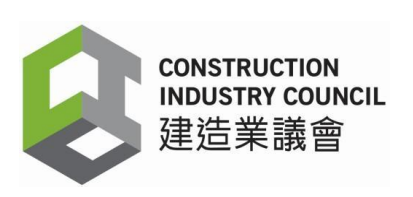

#### 230710070 - test

230210060 - 2023 Feb Seminar

220910064 - TPM

l220910063 - 20220909Test

#### l220910016 - aa

210910084 - Testing abc

210710068 - 20210715

210410106 - DavidTest01

210310107 - Short Description

201210069 - Master Slave Test7

- 200610007 short desc
- 191110024 eddie 01 short desc

190610016 - Dummy\_Test\_Contract

- 181110088 17TestPM12
- 180910078 18HealthCheck01

180910041 - 18WorkerApp04 Contracts

230710070 - test

<u>Register</u>

| Setting                                 |                |
|-----------------------------------------|----------------|
| Device Role                             | Master 🔿 Slave |
| Return Signal Respons<br>Time (seconds) | e O            |
| CWRG Path                               |                |
| https://cwrg.cic.hk                     | /api/mobile/   |
| NTP Path                                |                |
| stdtime.gov.hk                          |                |
| Synchronizing.<br>Download God          | od List        |
| Device Name                             |                |
| a10                                     | ,              |
| Contracts                               |                |
| 230710070 - test                        | 4              |
| Register                                |                |
| Detach Device                           |                |
| III O                                   | <              |

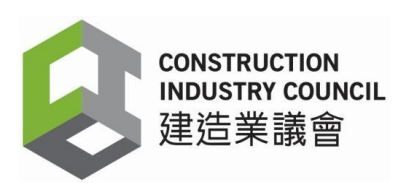

### 7.3 Data Synchronization is Completed

After synchronization, users should click "Data Synchronization" to check if the "Last DAR Sync. Time" (including the date and time) matches with the real time data on your device. If the Last DAR Sync. Time has not been updated or does not match with the real time data, please click [**Sync**] again.

When the synchronization is completed, the Bad List and the Good List will be downloaded onto the DAR App. Users can use the DAR App as usual, including capturing the DARs of registered construction workers, maintaining, updating the Good List, etc.

|   | E Upload Data Recor  | d          |                   |
|---|----------------------|------------|-------------------|
|   | Login/Logout         | <b>t</b> Į | CIC for           |
|   | Select Contract      |            | will be<br>ading, |
|   | Good List            |            | 9                 |
|   | Take Attendance      |            |                   |
| < | Data Synchronization |            |                   |
|   | Device Log           |            |                   |
|   | Setting              |            |                   |
|   | About                |            |                   |

| ata Sync.                           |                        |
|-------------------------------------|------------------------|
| Sync. All Data                      | Sync.                  |
| Last Sync. Time                     | 2023-10-20<br>15:57:03 |
| Next Sync. Time                     | 22:05                  |
| Not Sync. DAR                       |                        |
|                                     |                        |
| Last DAR Sync.<br>Time              | 2023-10-20<br>15:57:23 |
| Last Good List<br>Modification Time | 2023-10-17<br>18:00:04 |
| Last Login Time                     | 2023-10-20<br>15:56:32 |
| aster Slave Sync.                   |                        |
| Search Device                       | Activate<br>Master     |